## Einrichtung von Elternzugängen bei Webuntis

In einem beliebigen Internet-Browser die Seite >> webuntis.com << aufrufen.</li>
 Im Suchfeld >> Oberschule Rehden >> oder die Postleitzahl >> 49453 << eingeben</li>

| Willkommen<br>bei<br>Web <mark>Untis</mark>                         | Willkommen<br>bei<br>Web <mark>Untis</mark>                   |
|---------------------------------------------------------------------|---------------------------------------------------------------|
| Q k.B. Schulname. Stadt. Adresse                                    | Q 49453 🛞<br>Oberschule Rehden<br>49453, Rehden, Schulstr. 16 |
| Achtung: Eine Registrierung über die App<br>ist noch nicht möglich! |                                                               |

| <ol> <li>Unten links auf der Seite auf</li> <li>&gt;&gt; Registrieren &lt;&lt; klicken.</li> </ol> | WebUntis L          | WebUntis Login |  |
|----------------------------------------------------------------------------------------------------|---------------------|----------------|--|
|                                                                                                    | Benutzername        |                |  |
|                                                                                                    | Passwort            | ٢              |  |
|                                                                                                    | Login               |                |  |
|                                                                                                    | Passwort vergess    | sen?           |  |
|                                                                                                    | Noch keinen Zugang? | Registrieren   |  |

 Geben Sie oben im Feld Ihre
 E-Mail-Adresse ein, die Sie auch der v Schule mitgeteilt haben.

An diese E-Mail-Adresse wird nun eine E-Mail geschickt. Öffnen Sie in den Link in der erhaltenen E-Mail.

## WebUntis Registrierung

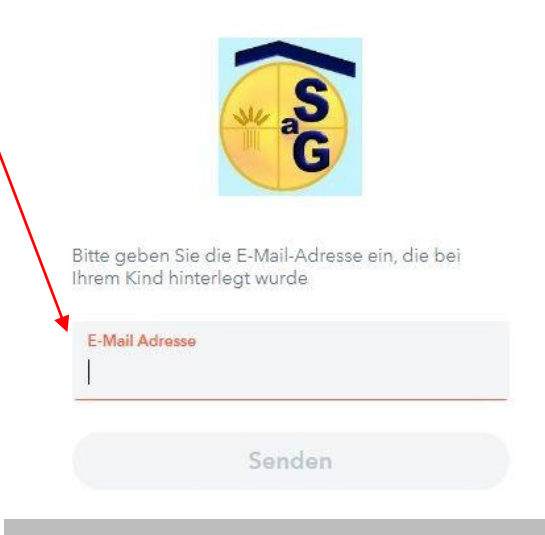

## WebUntis Registrierung

4. Jetzt werden Sie aufgefordert, ein beliebiges Wunschpasswort anzulegen. Dieses geben Sie zweimal ein. Achten Sie darauf, welche Kriterien erfüllt werden müssen.

Notieren Sie sich dieses Passwort!

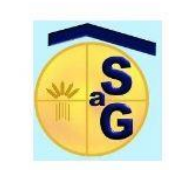

Ihre E-Mail Adresse wurde bei folgenden Schüler\*innen gefunden:

## Name des Kindes

Neues Passwort

Bitte vergeben Sie ein Passwort

- Ihr Passwort muss: mindestens 8 Zeichen enthalten Groß- & Kleinbuchstaben enthalten Ziffern enthalten Sonderzeichen enthalten sich markant vom Benutzernamen uterscheiden
- 5. Jetzt können Sie sich in der App anmelden. Der Benutzername ist Ihre E-Mail-Adresse, das Passwort ist das, was Sie selbst festgelegt haben.

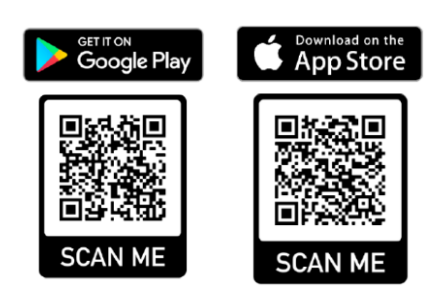